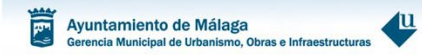

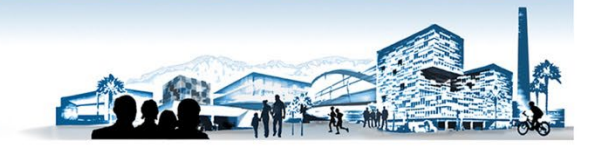

**APORTAR DOCUMENTACIÓN POR SEDE ELECTRÓNICA** 

1. URL <u>https://sede.malaga.eu/</u> y pulse en "Mi Carpeta"

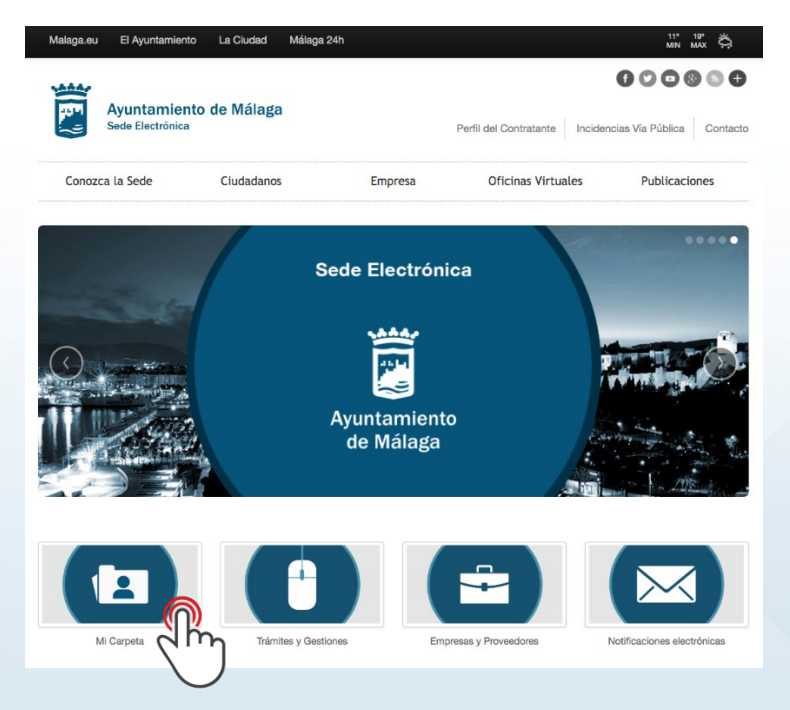

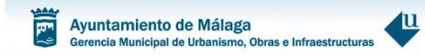

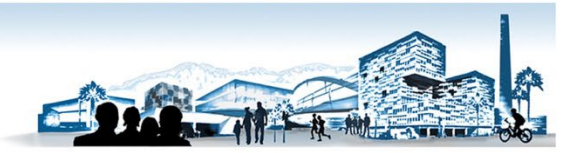

2. Seleccione el modo de acceso de los disponibles en la Sede Electrónica.

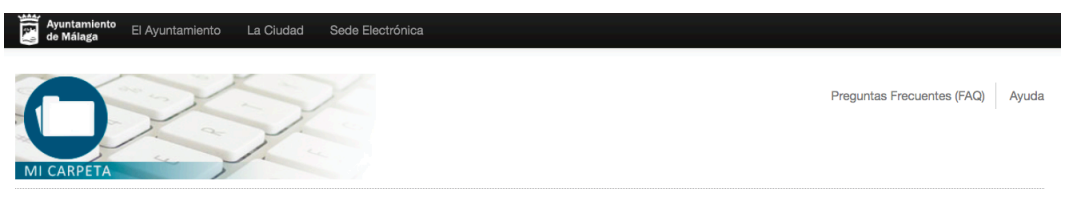

#### Mi Carpeta Novedades

El servicio de Mi Carpeta proporciona un entorno desde el que el ciudadano podrá consultar de forma privada y segura sus datos de padrón, domicilio fiscal, objetos fiscales, tributos, multas, registro de documentos y quejas y/o sugerencias presentadas al Ayuntamiento de Málaga durante los 5 últimos años, así como la posibilidad de realizar trámites y gestiones en el Ayuntamiento de Málaga.

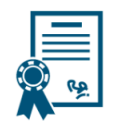

#### Acceso mediante Certificado Electrónico / DNI-e

Es una credencial electrónica expedida por una Autoridad de Certificación que identifica a una persona (física o jurídica). Tras pulsar el siguiente botón el sistema procederá a la detección y presentación de los certificados instalados en su dispositivo. Compruebe previamente que su certificado está correctamente instalado en el navegador. Si dispone de DNI electrónico insértelo en el lector de tarjetas.

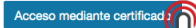

### Acceso mediante Clo

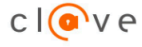

Clêve es un sistema orientado a unificar y simplificar el acceso electrónico de los ciudadanos (persona física) a los servicios públicos. Su objetivo principal es que el ciudadano pueda identificarse ante la Administración mediante claves concertadas (usuario más contrasefia), sin tener que recordar claves diferentes para acceder a los distintos servicios.

Cl@ve complementa los actuales sistemas de acceso mediante DNI-e y certificado electrónico. Más información 🃌

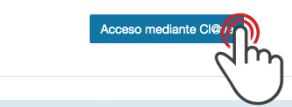

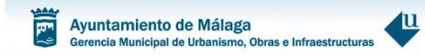

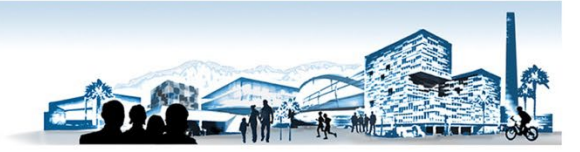

3. Acceso <u>TITULAR</u> del expediente, pulse sobre "Mis notificaciones".

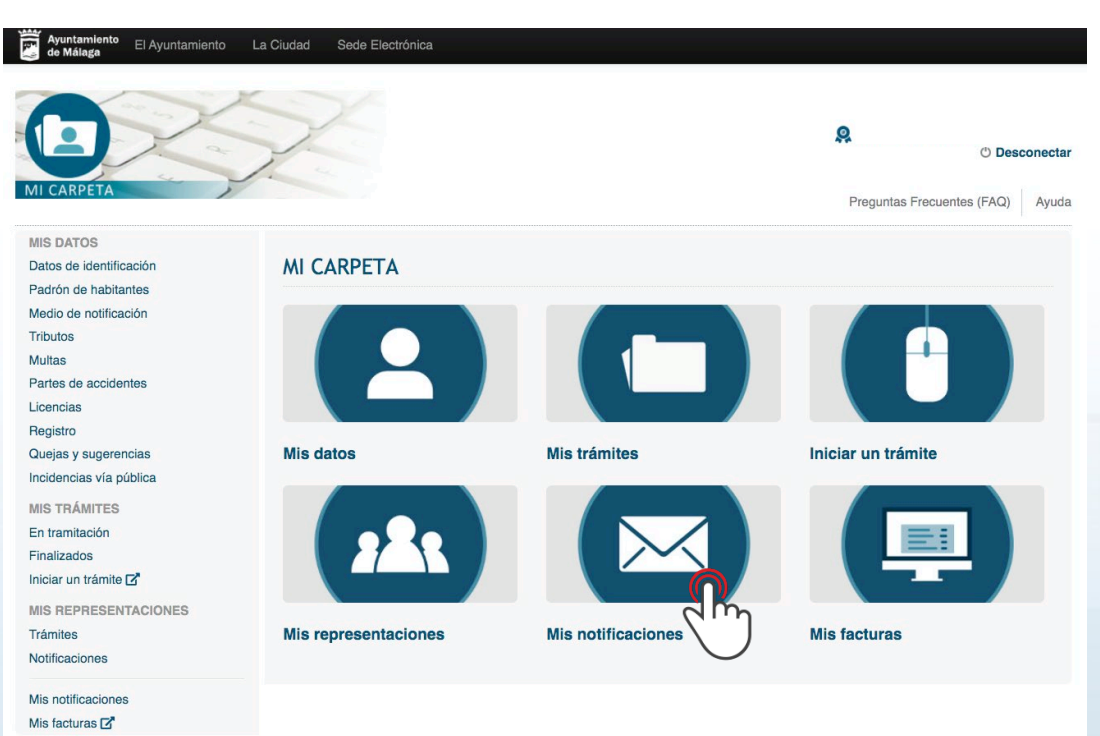

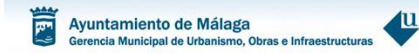

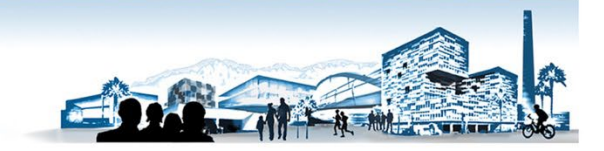

# 4. Acceso <u>REPRESENTANTE TITULAR</u> del expediente.

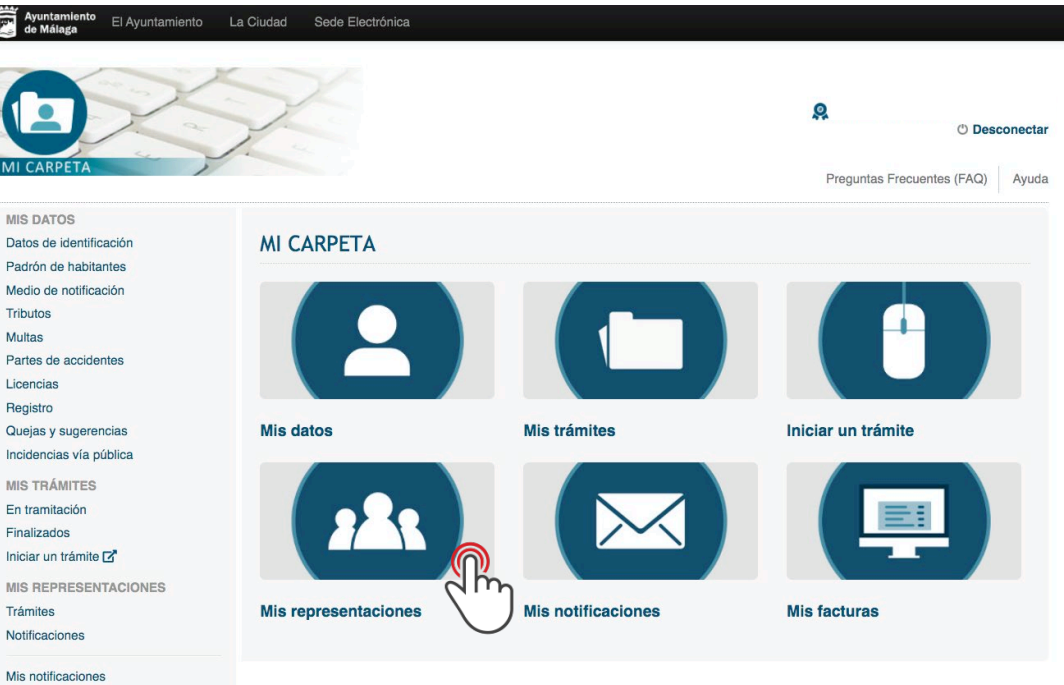

Mis facturas

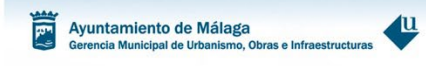

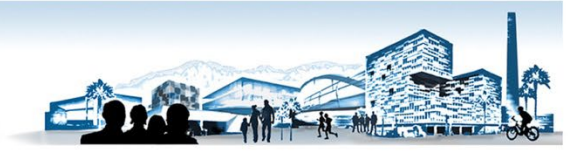

## 5. Pulse "En tramitación"

|                         |                                      |                                                                                | 🙁 🖑 Desconecta                   |
|-------------------------|--------------------------------------|--------------------------------------------------------------------------------|----------------------------------|
| AL CADDETA              |                                      |                                                                                |                                  |
|                         |                                      |                                                                                | Preguntas Frecuentes (FAQ) Ayuda |
| MIS DATOS               |                                      |                                                                                |                                  |
| Datos de identificación | MIS REPRESENTACIONES                 |                                                                                |                                  |
| Padrón de habitantes    |                                      |                                                                                |                                  |
| Medio de notificación   |                                      |                                                                                |                                  |
| Tributos                |                                      |                                                                                |                                  |
| Multas                  |                                      |                                                                                |                                  |
| Partes de accidentes    |                                      |                                                                                |                                  |
| Licencias               |                                      |                                                                                |                                  |
| Registro                |                                      |                                                                                |                                  |
| Quejas y sugerencias    | Trámites                             | Notificaciones                                                                 |                                  |
| Incidencias vía pública | Procedimientos en los que actúa como | Recepción de todas las notificaciones                                          |                                  |
| MIS TRÁMITES            | Representante. Además podrá aportar  | como representante remitidas por el<br>Avuntamiento de Málaga, sustituyendo al |                                  |
| En tramitación          | que estén en tramitación.            | tradicional sistema de correo con acuse de                                     |                                  |
| Finalizados             |                                      | recibo.                                                                        |                                  |
|                         |                                      |                                                                                |                                  |

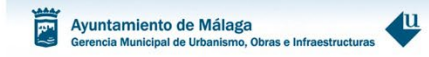

# 6. Acceda aceptando los términos de las notificaciones por comparecencia electrónica.

| Ayuntamien<br>de Málaga | <sup>60</sup> El Ayuntamiento | La Ciudad | Sede Electrónica |  |          |                                     |                          |
|-------------------------|-------------------------------|-----------|------------------|--|----------|-------------------------------------|--------------------------|
| MICARPET                |                               | X         | X                |  | <b>P</b> | ) Des<br>Preguntas Frecuentes (FAQ) | <b>conectar</b><br>Ayuda |

MIS DATOS
Datos de identificación
Padrón de habitantes
Medio de notificación
Tributos
Multas
Partes de accidentes
Licencias
Registro
Quejas y sugerencias
Incidencias vía pública
MIS TRÁMITES
En tramitación
Finalizados
Iniciar un trámite 🖍

#### **MIS NOTIFICACIONES**

#### NOTIFICACIONES POR COMPARECENCIA ELECTRÓNICA

El servicio de notificaciones por comparecencia en la sede electrónica del Ayuntamiento de Málaga permite acceder a las notificaciones resultantes de los actos administrativos de los órganos o Entidades del Ayuntamiento de Málaga, así como consultar las notificaciones ya efectuadas y los acuses de recibo electrónicos correspondientes. Asimismo, este servicio le permitirá a las personas que tengan derecho a ello, cambiar en cualquier momento el medio para recibir las notificaciones.

De acuerdo con el artículo 43 de la Ley 39/2015, de 1 de octubre, del Procedimiento Administrativo Común de las Administraciones Públicas, el acceso a las notificaciones pendientes tendrá el efecto jurídico de una notificación por comparecencia electrónica, y cuando la notificación por medios electrónicos sea de carácter obligatorio, o haya sido expresamente elegida por el interesado, se entenderá rechazada cuando hayan transcurrido diez días naturales desde la puesta a disposición de la notificación sin que se acceda a su contenido.

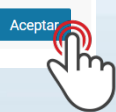

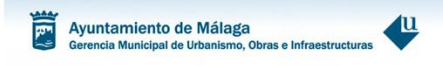

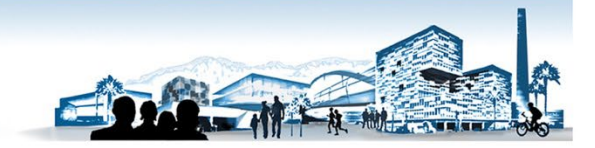

## 7. Pulse en el número de la notificación.

| Ayuntamiento El Ayuntamiento El Ayuntamiento                                                                | La Ciudad Sede Electrói | nica                                                                        |                                                |                                |                    |
|----------------------------------------------------------------------------------------------------|-------------------------|-----------------------------------------------------------------------------|------------------------------------------------|--------------------------------|--------------------|
| MI CARPETA                                                                                                  | Z                       |                                                                             | 🗭<br>Pregi                                     | එ De<br>untas Frecuentes (FAQ) | sconectai<br>Ayuda |
| MIS DATOS<br>Datos de identificación<br>Padrón de habitantes<br>Medio de notíficación<br>Tributos<br>Multas | MIS NOTIFICA            | CIONES<br>✓ registros                                                       | Medio de Notificación: <b>Papel</b><br>Buscar: | Cambiar medio notifica         | ación              |
| Partes de accidentes<br>Licencias                                                                           | Número                  | Remitente                                                                   | Puesta a disposición                           | Acuse                          |                    |
| Registro<br>Quejas y sugerencias<br>Incidencias vía pública                                                 | T2209<br>Mostran        | Gerencia Municipal de Urbanismo<br>os del 1 al 1 de un total de 1 registros | 30/11/2022 08:14<br>Anterio                    | Accedida<br>r 1 Siguiente      |                    |
| MIS TRÁMITES<br>En tramitación<br>Finalizados<br>Iniciar un trámite 🗗                                       | Ũ                       |                                                                             |                                                |                                |                    |

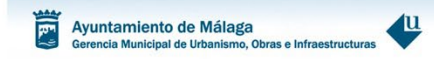

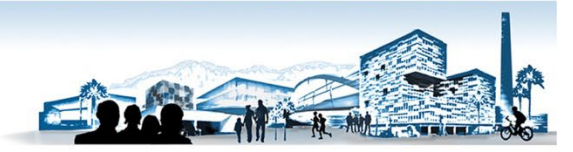

8. Para descargarse el documento con el cajetín de firma electrónica, pulse sobre "Principal" o "Adjunto".

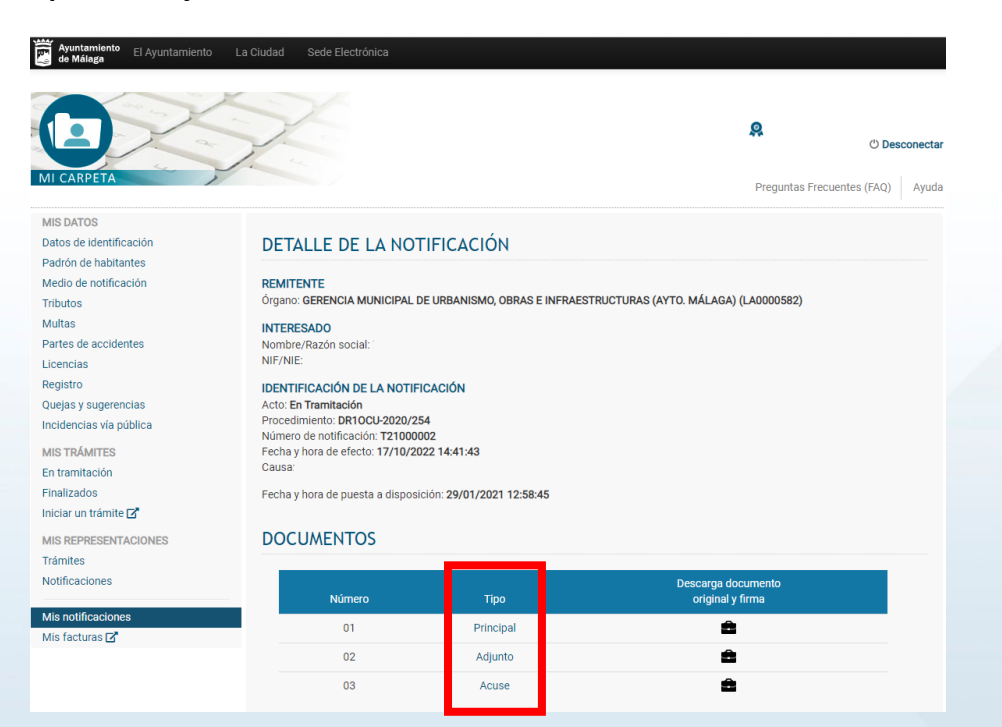